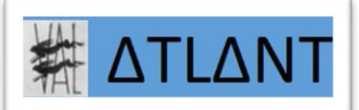

## WINDOWS PROJETER LE PC SUR LA TELEVISION INSTALLER ET UTILISER CHROMECAST OU APPLE TV

Maj 28/03/20

Mis à jour le 15/03/21

**ATLANT** 

## Table des matières

| A)                                        | Uti                                   | lité                                | . 1 |  |  |
|-------------------------------------------|---------------------------------------|-------------------------------------|-----|--|--|
| B)                                        | Insta                                 | allation de l'équipement CHROMECAST | .1  |  |  |
| C) Utilisation de l'équipement CHROMECAST |                                       |                                     |     |  |  |
|                                           | 1)                                    | Sur un PC :                         | 2   |  |  |
|                                           | 2)                                    | Sur Tablette ou Smartphone          | 3   |  |  |
| D)                                        | Installation de l'équipement APPLE-TV |                                     | 4   |  |  |
| E)                                        | Résultat convaincant :                |                                     |     |  |  |
|                                           |                                       |                                     |     |  |  |

## A) Utilité

Souvent les gens ignorent qu'ils peuvent projeter le contenu de leur ordinateur, Tablette et Smartphone (bref, tout équipement informatique) sur leur Télévision ou tout écran équipé d'un port HDMI

## **B) Installation de l'équipement CHROMECAST**

Produit GOOGLE

Evitez ce produit si vous avez un équipement informatique APPLE Je pense que ça peut marcher, mais APPLE privilégie l'équipement APPLE TV

Ce produit vaut environ 35€ (28/03/20)

Et se branche sur le port HDMI \_\_\_\_\_ de votre TV

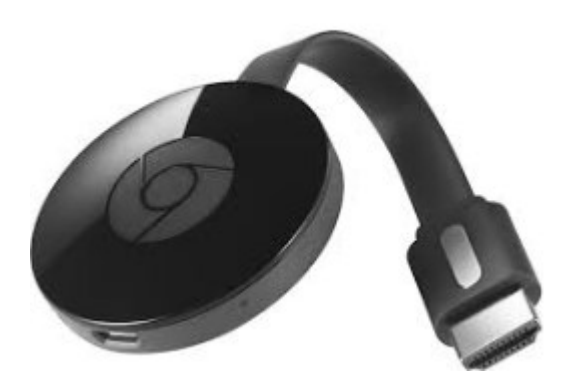

Évitez la CHROMECAST ULTRA. Nécessite un TV de haute qualité 4K Sauf si vous avez cette télévision Elle est plus chère...

Installation informatique de l'équipement CHROMECAST

Sur PC : ça ne semble plus possible (28/03/20)

Sur Tablette et Smartphone : installez l'application « Google Home »

Prérequis : il faut une BOX de qualité : 5 Ghz minimum, à priori...

## C) Utilisation de l'équipement CHROMECAST

1) Sur un PC : Avec CHROME exclusivement :

| . 💿 🔍 🏠 🥥 | : |
|-----------|---|
|-----------|---|

Cliquez sur les 3 petits points à droite Puis menu « Caster » :

| Petit G   X R                                    | Diice | -      | ٥ | ×      |  |
|--------------------------------------------------|-------|--------|---|--------|--|
| ecast&oq=prérequis+box+                          | ро    | ଚ୍ଚ ସ୍ | ☆ | • :    |  |
| Nouvel onglet                                    |       |        | ( | Ctrl+T |  |
| Nouvelle fenêtre                                 | C     | Ctrl+N |   |        |  |
| Nouvelle fenêtre de navigation privée Ctrl+Maj+N |       |        |   |        |  |
| <u>H</u> istorique                               |       |        |   | •      |  |
| <u>T</u> éléchargements                          |       |        | ( | Ctrl+J |  |
| <u>F</u> avoris                                  |       |        |   | •      |  |
| Zoom                                             | -     | 90 %   | + | 50     |  |
| Imprimer                                         |       |        | 0 | Ctrl+P |  |
| <u>C</u> aster                                   |       |        |   |        |  |

Vous pouvez caster juste l'onglet de CHROME

Mais il est parfois préférable de caster tout le « Bureau ». C'est-à-dire toutes les fenêtres du PC

Comment voir en permanence l'icône

- Sur l'ordinateur :

Une fois casté l'écran, cliquez droit en haut à droite E cliquez sur « Toujours afficher l'icône »

| ×      | + –                      |
|--------|--------------------------|
|        | ☆ 🔊                      |
| lir un | À propos                 |
|        | En savoir plus           |
|        | Aide                     |
|        | Toujours afficher l'icôr |
|        | Masquer dans le meni     |

- Sur le smartphone ou la tablette : Cette icône apparaît dès que vous touchez l'écran...

2) Sur Tablette ou Smartphone

Utilisez l'application « Google Home »

Il y a deux solutions : Référence :

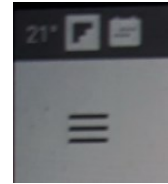

a) En haut à droite, cliquez sur les 3 lignes verticales : Et cliquez sur « Caster l'écran » :

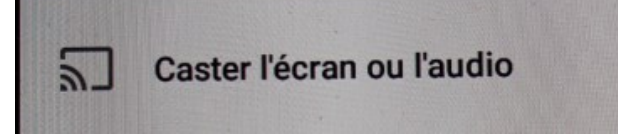

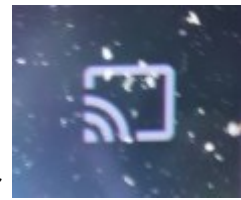

b) En haut à droite d'un film, cliquez sur Disponible sur, par exemple :

- CANAL+ (replays américains, mais aussi français)
- MOLOTOV (replays)
- GOOGLE ART

## D) Installation de l'équipement APPLE-TV

Conseil : utilisez aussi CHROMECAST, même si vous avez l'environnement APPLE...

Mais si vraiment vous voulez utiliser APPLE TV : Ce produit vaut environ 150€ (<u>28/03/20</u>)

Et se branche sur le port HDMI CODE de votre TV

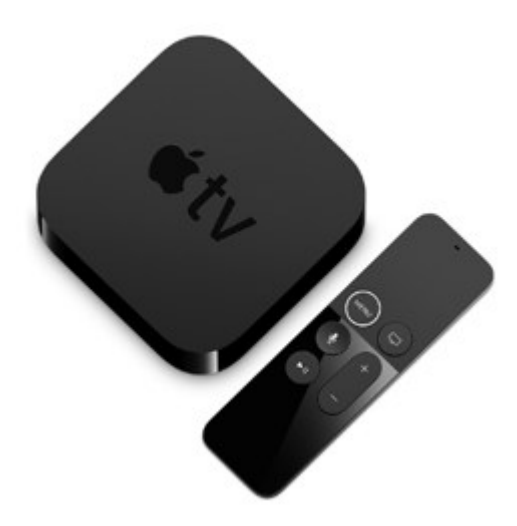

#### Utilisation informatique de l'équipement APPLE TV

#### <u>Caster l'écran</u>

Sur ipad prod :

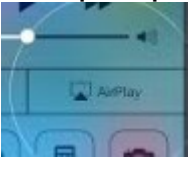

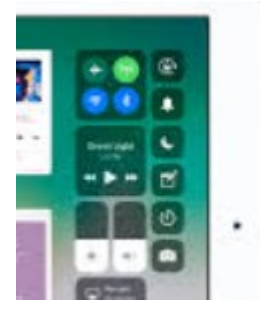

Sur les 1ères génération d'iPad : Depuis le bas de la tablette, avec AIRPLAY Avec le doigt, allez de bas en haut :

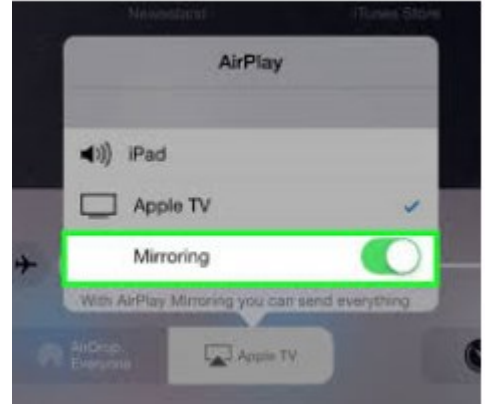

Et activez « Apple TV »

#### <u>En haut à droite d'un film</u>

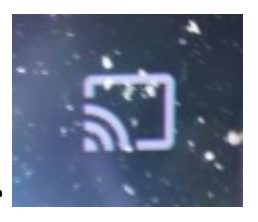

, cliquez sur

Référence :

# E) Résultat convaincant... :

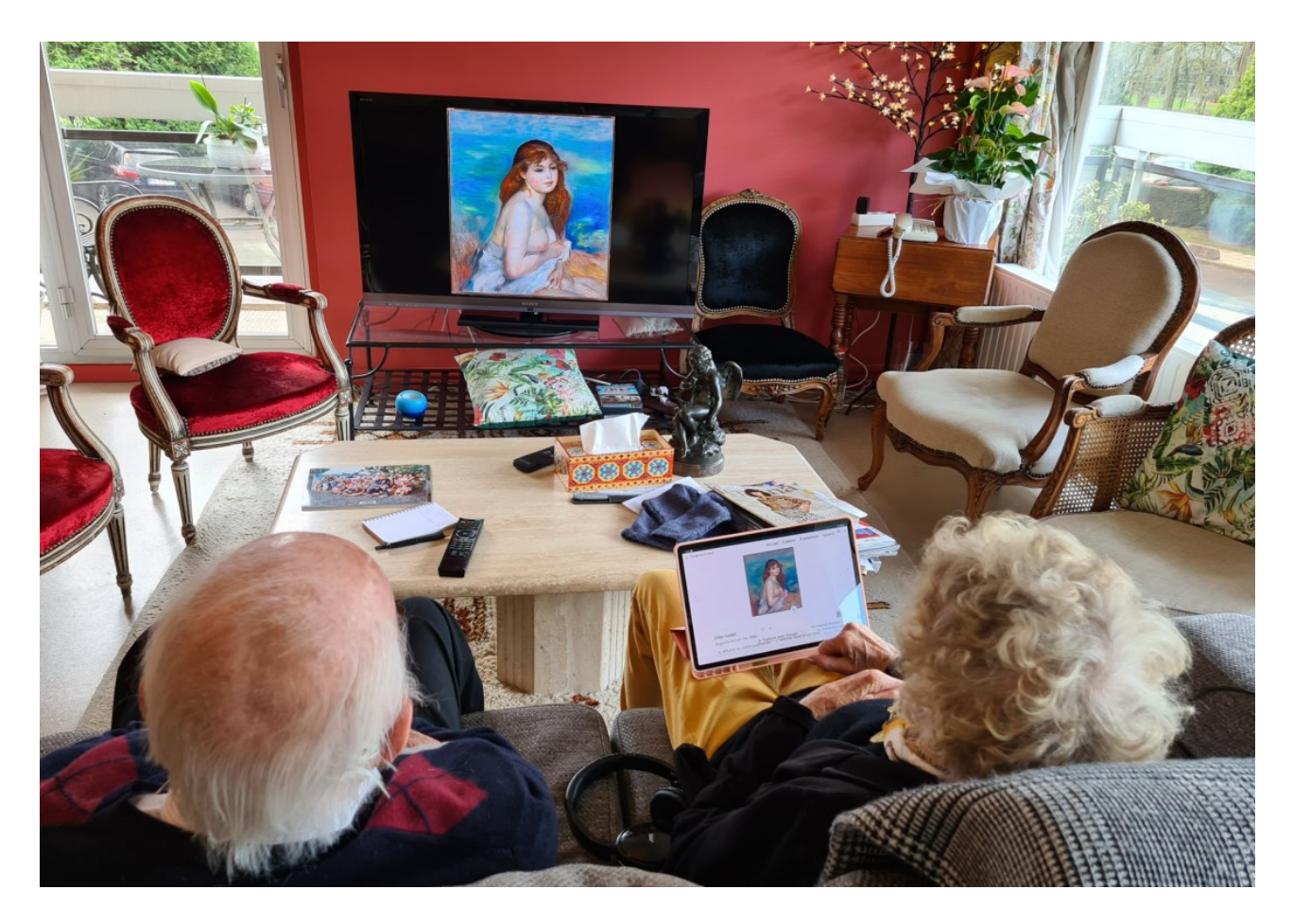